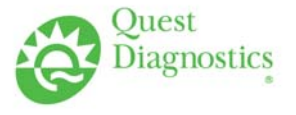

### TRAINING UPDATE

| Lab Location: | GEC, SGAH & WAH | Date Distributed: | 2/13/2013 |
|---------------|-----------------|-------------------|-----------|
| Department:   | Technical staff | Due Date:         | 3/15/2013 |

### **DESCRIPTION OF PROCEDURE**

Name of procedure:

Generating New Medical Record Numbers in the Sunquest TEST System

GEC.LIS47, SGAH.LIS60, WAH.LIS58 v000

**Description of change(s):** 

This is a new SOP that describes how to create a patient in the SQ TEST area by generating a new MR number.

Document your compliance with this training update by taking the quiz in the MTS system.

#### Approved draft for training all sites (version 000)

| Non-Technical SOP |                                                                      |                 |  |  |
|-------------------|----------------------------------------------------------------------|-----------------|--|--|
| Title             | Generating New Medical Record Numbers in the Sunquest TEST<br>System |                 |  |  |
| Prepared by       | Stephanie Codina                                                     | Date: 1.31.2013 |  |  |
| Owner             | Marie Sabonis                                                        | Date: 1.31.2013 |  |  |

| Laboratory Approval                                                     |                       |      |  |
|-------------------------------------------------------------------------|-----------------------|------|--|
| Print Name and Title                                                    | Signature             | Date |  |
| Refer to the electronic signature page for approval and approval dates. |                       |      |  |
|                                                                         |                       |      |  |
|                                                                         |                       |      |  |
| Local Issue Date:                                                       | Local Effective Date: |      |  |

| Review:    |           |      |  |
|------------|-----------|------|--|
| Print Name | Signature | Date |  |
|            |           |      |  |
|            |           |      |  |
|            |           |      |  |
|            |           |      |  |
|            |           |      |  |
|            |           |      |  |
|            |           |      |  |

# TABLE OF CONTENTS

| PURPOSE                | 3                                                                                                    |
|------------------------|----------------------------------------------------------------------------------------------------|
| SCOPE                  | 3                                                                                                    |
| RESPONSIBILITY         | 3                                                                                                    |
| DEFINITIONS            | 3                                                                                                    |
| PROCEDURE              | 3                                                                                                    |
| RELATED DOCUMENTS      | 6                                                                                                    |
| REFERENCES             | 6                                                                                                    |
| REVISION HISTORY       | 6                                                                                                    |
| ADDENDA AND APPENDICES | 6                                                                                                    |
|                        | PURPOSE<br>SCOPE<br>RESPONSIBILITY<br>DEFINITIONS<br>PROCEDURE<br>RELATED DOCUMENTS<br>REFERENCES<br>REVISION HISTORY<br>ADDENDA AND APPENDICES |

### 1. PURPOSE

To define the process for generating new medical record numbers (MRN) in the Sunquest test system.

### 2. SCOPE

The Sunquest TEST system is used for training, competency, validation, and mock testing. The system will automatically generate medical record numbers for test patients if this procedure is followed.

### 3. **RESPONSIBILITY**

All laboratory staff members who utilize the Sunquest TEST system must understand and adhere to the process for generating new medical record numbers on test patients.

### 4. **DEFINITIONS**

N/A

## 5. **PROCEDURE**

### Generating new MRNs using Sunquest GUI

| Step | Action                                                                                                    |
|------|----------------------------------------------------------------------------------------------------|
| 1    | Access Sunquest function "Order Entry."                                                                   |
| 2    | When the lookup screen appear, click the "New Patient" box in the lower, right-hand corner of the screen. |

| Step | Action                                                                                                    |  |  |
|------|----------------------------------------------------------------------------------------------------|--|--|
| 3    | In the "Patient ID" field, type " <b>TEST-</b> " then click the "Create" button.                           |  |  |
|      | In the intervent intervent intervent intervent intervent intervent intervent intervent intervent   Image:  |  |  |
|      |                                                                                                    |  |  |
|      | See Co Bardelandeland. S Soul Segender W. Co See Core Core Sec. Sec. Sec. Sec. Sec. Sec. Sec. Sec          |  |  |
| 4    | A new screen will open. Complete the following fields with the desired                                     |  |  |
|      | A Patient name                                                                                             |  |  |
|      | a Type the name using last name first name format                                                          |  |  |
|      | b. Do not use actual names that can be misinterpreted as real                                              |  |  |
|      | patients.                                                                                                  |  |  |
|      | B. Date of birth                                                                                           |  |  |
|      | C. Sex                                                                                                    |  |  |
| 5    | When all data has been entered, click the "Save" button on the lower, right-<br>hand corner of the screen. |  |  |
| 6    | A new MRN will be generated and Sunquest will automatically default to the order entry screen.             |  |  |

### Generating new MRNs using Sunquest SmarTerm

| Step | Action                                                                                                    |
|------|----------------------------------------------------------------------------------------------------|
| 1    | Access Sunquest SmarTerm.                                                                                            |
| 2    | At the "Function" prompt, type "REI" and enter.                                                                      |
| 3    | At the "BATCH HOSPITAL ID <sgah arh="" wah="">" prompt, type the slash button "/" then press the "Enter" key.</sgah> |

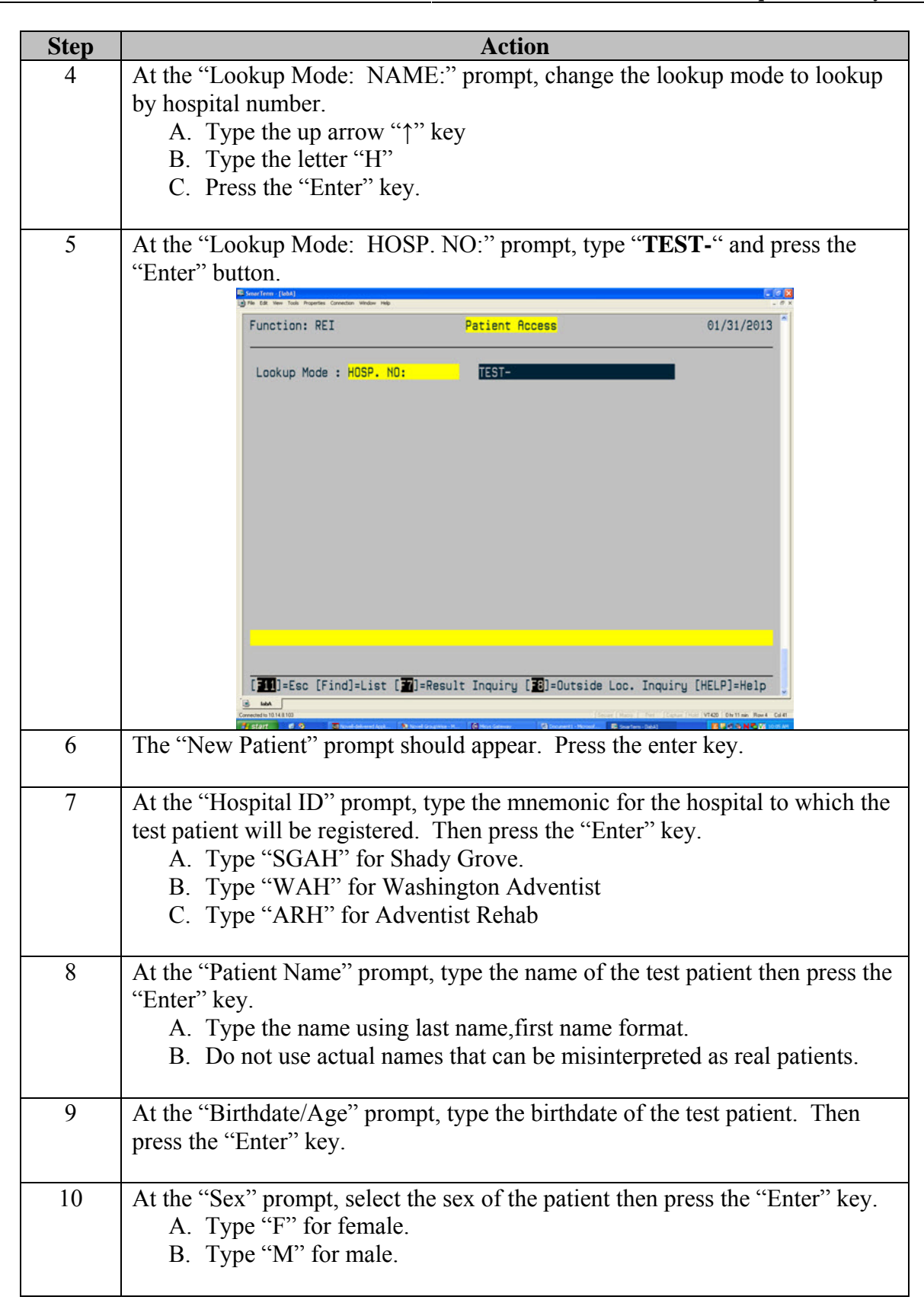

| Step | Action                                                                                                    |
|------|----------------------------------------------------------------------------------------------------|
| 11   | At the "AKA Name" prompt, press the "Enter" key.                                                                                                    |
| 12   | At the "SSN" prompt, press the "Enter" key.                                                                                                    |
| 13   | At the "ACCEPT (A), MODIFY (M), Reject (R), OR EVENT ENTRY (E)?" prompt, type "A" for accept then press the "Enter" key.                                                  |
| 14   | At the "Pre-registered patient, no events" prompt, highlight "Create New Episode" and press the "Enter" key.                                                              |
| 15   | Press the "Enter" key to bypass all of the prompts until you get to the "ACCEPT (A), MODIFY (M), OR Reject (R)?" prompt. Type "A" for accept, then press the "Enter" key. |
| 16   | Sunquest will automatically default to the order entry screen.                                                                                                    |

### 6. **RELATED DOCUMENTS**

SOP: REI - Ordering Tests, Receiving Specimens, Reprinting Labels

## 7. **REFERENCES**

None

### 8. **REVISION HISTORY**

| Version | Date | Reason for Revision | Revised<br>By | Approved<br>By |
|---------|------|---------------------|---------------|----------------|
|         |      |                     |               |                |
|         |      |                     |               |                |
|         |      |                     |               |                |
|         |      |                     |               |                |
|         |      |                     |               |                |

#### 9. ADDENDA AND APPENDICES None